# 公益社団法人日本精神神経学会 WEB 参加者情報アップロードマニュアル

# Ver 1.5 2023年9月28日

京葉コンピューターサービス株式会社

# 目次

| 1. | WEB 参加者情報のデータ作成について(研修会開催前)           | 1   |
|----|---------------------------------------|-----|
| 2. | WEB 参加者情報のデータ作成について(研修会開催後)           | 2   |
| З. | WEB 参加者データアップロード(EXCEL ファイルアップロードの場合) | 3   |
| 4. | WEB 参加者データアップロード(手動入力の場合)             | 8   |
| 5. | 研修会参加者リストの確認                          | .10 |

## 1. WEB 参加者情報のデータ作成について(研修会開催前)

研修会開催前に予め WEB 参加者情報リスト様式(EXCEL データ)をダウンロードします。

① システムにログインします。

日本精神神経学会より配布されたメールに記載されている「アクセスキー(英数字8ケタ)」を入力し「ログイン」をクリックしてください。

| 研修会参加受付システム                                           |              |
|-------------------------------------------------------|--------------|
|                                                       | ダウンロード マニュアル |
| び ログイン                                                |              |
| このシステムにログインするにはメールで通知されたアクセスキーが必要です。                  |              |
| アクセスキー                                                |              |
| ※アクセスキーは配信されたメールに記載された8文字の英数字です。                      |              |
| メール件名: <重要>【日本精神神経学会】<br>研修会審査承認ならびに研修会受付・単位登録の流れについて |              |
| ログインする 日                                              |              |

② システムメニュー画面より、「WEB参加者情報リスト様式ダウンロード」をクリックします。

| 研修会参加受付システム                                                                   |                         |                                                                |     |                     | Ð |
|-------------------------------------------------------------------------------|-------------------------|----------------------------------------------------------------|-----|---------------------|---|
| <b>©</b> > <b>75452</b>                                                       | _                       |                                                                |     |                     |   |
| 講習会名: 日本精神神<br>開催日 : 2022-12-2                                                | 経学会 研修会<br>23           |                                                                |     |                     | ] |
| 【研修会前】                                                                        |                         | 【研修会後:参加                                                       | 加者情 | <b>青報アップロード】</b>    |   |
| بل (                                                                          |                         | <b>↑</b> =                                                     |     | <b>1</b> <i>≡</i>   |   |
| 【現地】研修会参加<br>システムダウンロー                                                        | 受付<br>·ド                | 現地参加者情報<br>アップロード                                              |     | Web参加者情報<br>アップロード  |   |
| ※現地でのみ使用可能なた<br>WEBのみの開催の場合はダウン<br>最終ダウンロード日都<br>2023-09-27 15:58:            | bめ、<br>ロード不要<br>5<br>20 | 最終アップロード日時<br>※アップロード期間は開催最終日・3営業日までです。<br>期間を通ぎるとアップロードできません。 |     | 最終アップロード日時          |   |
| ダウンロードマニュフ                                                                    | マル                      | 現地参加者情報アップロードマニュアル                                             | (   | WEB参加者情報アップロードマニュアル | · |
| <ul> <li>参加受付システム操作マニ</li> <li>・・・・・・・・・・・・・・・・・・・・・・・・・・・・・・・・・・・・</li></ul> | ニュアル                    | アップロード終了後、必ず参加受付システムを<br>アンインストールしてください。                       |     |                     |   |
| ※現地のみ開催の場合<br>ダウンロード不要<br>動作確認用バーコード                                          | tt、<br>印刷               | WEB参加省情報の確認が可能です。                                              |     |                     |   |

#### 2. WEB 参加者情報のデータ作成について(研修会開催後)

ダウンロードした WEB 参加者情報リスト様式に会員番号、会員氏名もしくは会員氏名(フリガナ)を記載 してください。【注意事項】・会員番号は必須で、会員氏名もしくは会員氏名(フリガナ)にて会員データと 照合を行います。

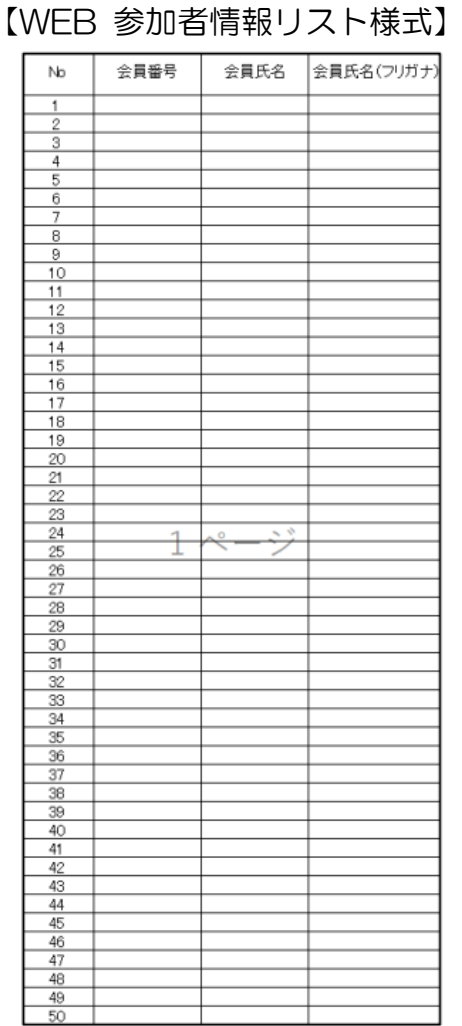

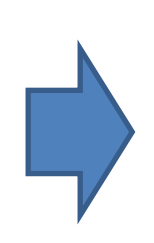

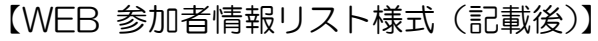

| No会員番号会員氏名会員氏名(フリガナ)180001神経 一郎シンケイ イチロウ280002神経 二郎シンケイ ジロウ380003神経 三郎シンケイ サブロウ480004神経 四郎シンケイ シロウ580005神経 五郎シンケイ ゴロウ680006神経 九郎シンケイ ナナロウ780007神経 七郎シンケイ オナロウ880008神経 八郎シンケイ キュウロウ980009神経 九郎シンケイ ジュウロウ1080010神経 十郎シンケイ ジュウロウ11121314151617181920212223232323                                                                                                    |    |       |       |            |
|----------------------------------------------------------------------------------------------------|----|-------|-------|------------|
| 1       80001       神経 一郎       シンケイ イチロウ         2       80002       神経 二郎       シンケイ ジロウ         3       80003       神経 三郎       シンケイ サブロウ         4       80004       神経 四郎       シンケイ シロウ         5       80005       神経 五郎       シンケイ ゴロウ         6       80006       神経 大郎       シンケイ コロウ         7       80007       神経 七郎       シンケイ ハチロウ         8       80008       神経 九郎       シンケイ キュウロウ         9       80009       神経 九郎       シンケイ ジュウロウ         10       80010       神経 十郎       シンケイ ジュウロウ         11       12       13       14         15       16       17       18         19       20       21       22         23       23       23       23 | No | 会員番号  | 会員氏名  | 会員氏名(フリガナ) |
| 2       80002       神経 二郎       シンケイ ジロウ         3       80003       神経 三郎       シンケイ サブロウ         4       80004       神経 四郎       シンケイ シロウ         5       80005       神経 五郎       シンケイ ゴロウ         6       80006       神経 大郎       シンケイ コクロウ         7       80007       神経 七郎       シンケイ ナナロウ         8       80008       神経 八郎       シンケイ ハチロウ         9       80009       神経 九郎       シンケイ ジュウロウ         10       80010       神経 十郎       シンケイ ジュウロウ         11       12       13       14         15       16       17       18         19       20       21       22         23       23       23       23                                                   | 1  | 80001 | 神経 一郎 | シンケイ イチロウ  |
| 3       80003       神経 三郎       シンケイ サブロウ         4       80004       神経 四郎       シンケイ シロウ         5       80005       神経 五郎       シンケイ ゴロウ         6       80006       神経 六郎       シンケイ コロウ         7       80007       神経 七郎       シンケイ ナナロウ         8       80008       神経 八郎       シンケイ ハチロウ         9       80009       神経 九郎       シンケイ キュウロウ         10       80010       神経 十郎       シンケイ ジュウロウ         11       11       11       11         12       11       11       11         14       15       11       11         15       16       11       11         18       19       12       12         20       21       22       23       23                | 2  | 80002 | 神経 二郎 | シンケイ ジロウ   |
| 4       80004       神経 四郎       シンケイ シロウ         5       80005       神経 五郎       シンケイ ゴロウ         6       80006       神経 六郎       シンケイ ロクロウ         7       80007       神経 七郎       シンケイ ナナロウ         8       80008       神経 八郎       シンケイ ハチロウ         9       80009       神経 九郎       シンケイ キュウロウ         10       80010       神経 十郎       シンケイ ジュウロウ         11       11       11       11         12       11       11       11         13       14       11       11         15       16       11       11         18       19       12       12         20       21       22       23                                                                          | 3  | 80003 | 神経 三郎 | シンケイ サブロウ  |
| 5       80005       神経 五郎       シンケイ ゴロウ         6       80006       神経 六郎       シンケイ ロクロウ         7       80007       神経 七郎       シンケイ ナナロウ         8       80008       神経 八郎       シンケイ ハチロウ         9       80009       神経 九郎       シンケイ キュウロウ         10       80010       神経 十郎       シンケイ ジュウロウ         11       11       11       11         12       11       11       11         13       14       11       11         15       16       11       11         18       19       12       12         20       21       22       23       23                                                                                                    | 4  | 80004 | 神経 四郎 | シンケイ シロウ   |
| 6       80006       神経 六郎       シンケイ ロクロウ         7       80007       神経 七郎       シンケイ ナナロウ         8       80008       神経 八郎       シンケイ ハチロウ         9       80009       神経 九郎       シンケイ キュウロウ         10       80010       神経 十郎       シンケイ ジュウロウ         11       11       11       11         12       11       11       11         13       14       11       11         15       16       11       11         18       19       12       12         20       21       22       23                                                                                                    | 5  | 80005 | 神経 五郎 | シンケイ ゴロウ   |
| 7       80007       神経       七郎       シンケイ ナナロウ         8       80008       神経       八郎       シンケイ ハチロウ         9       80009       神経       九郎       シンケイ キュウロウ         10       80010       神経       十郎       シンケイ ジュウロウ         11       11       11       11       11         12       13       14       15       16         16       17       18       19       12         20       21       22       23       23                                                                                                    | 6  | 80006 | 神経 六郎 | シンケイ ロクロウ  |
| 8       80008       神経 八郎       シンケイ ハチロウ         9       80009       神経 九郎       シンケイ キュウロウ         10       80010       神経 十郎       シンケイ ジュウロウ         11       12       13       14         15       16       17       18         19       20       21       22         23       23       4                                                                                                    | 7  | 80007 | 神経 七郎 | シンケイ ナナロウ  |
| 9     80009     神経 九郎     シンケイ キュウロウ       10     80010     神経 十郎     シンケイ ジュウロウ       11     11     11       12     11     11       13     11     11       14     11     11       15     11     11       16     11     11       17     11     11       18     11     11       20     11     11       21     11     11       22     11     11       23     11     11                                                                                                    | 8  | 80008 | 神経 八郎 | シンケイ ハチロウ  |
| 10     80010     神経 十郎     シンケイ ジュウロウ       11     12       12     13       13     14       15     16       17     18       19     20       21     22       23     14                                                                                                    | 9  | 80009 | 神経 九郎 | シンケイ キュウロウ |
| 11     12       12     13       13     14       15     16       16     17       18     19       20     21       21     22       23     1                                                                                                    | 10 | 80010 | 神経 十郎 | シンケイ ジュウロウ |
| 12       13       14       15       16       17       18       19       20       21       22       23                                                                                                    | 11 |       |       |            |
| 13     14       15     16       16     17       18     19       20     21       21     22       23     10                                                                                                    | 12 |       |       |            |
| 14     15       15     16       17     18       19     20       21     22       23     10                                                                                                    | 13 |       |       |            |
| 15     16       16     17       17     18       19     19       20     21       21     22       23     19                                                                                                    | 14 |       |       |            |
| 16     17       17     18       19     20       21     22       23     9                                                                                                    | 15 |       |       |            |
| 17     18       18     19       20     21       22     23                                                                                                    | 16 |       |       |            |
| 18     19       20     21       22     23                                                                                                    | 17 |       |       |            |
| 19       20       21       22       23                                                                                                    | 18 |       |       |            |
| 20                                                                                                    | 19 |       |       |            |
| 21                                                                                                    | 20 |       |       |            |
| 22<br>23                                                                                                    | 21 |       |       |            |
| 23                                                                                                    | 22 |       |       |            |
|                                                                                                    | 23 |       |       |            |
| 24                                                                                                    | 24 |       |       |            |
| 25                                                                                                    | 25 |       |       |            |

### 3. WEB 参加者データアップロード

### (EXCEL ファイルアップロードの場合)

① システムメニュー画面より、「参加者情報アップロード」をクリックします。

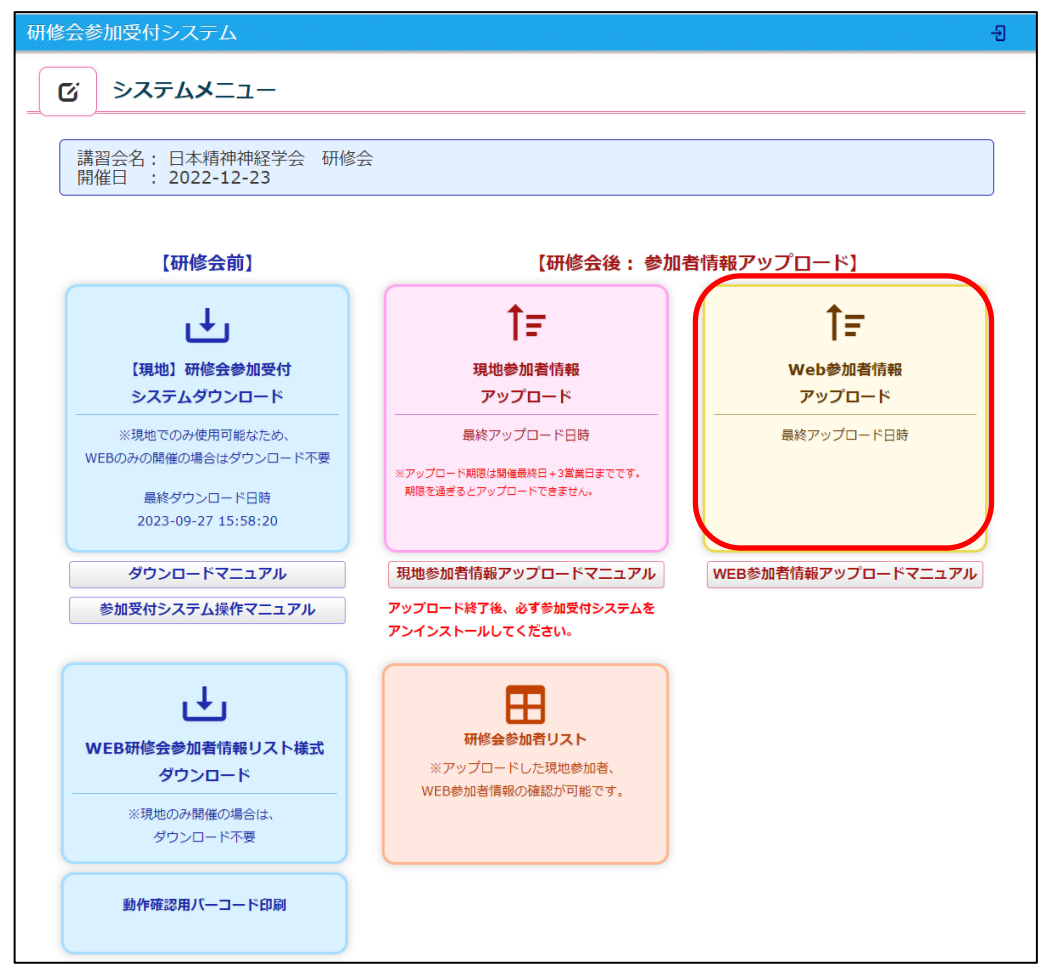

② 作成した WEB 参加者情報の EXCEL ファイルを選択をし、「アップロード」をクリックします。

| 研修会参加受付システム                                                                                  | 원 |
|----------------------------------------------------------------------------------------------|---|
| び Web参加者情報アップロード                                                                             |   |
| Web参加者情報のアップロードを行います。<br>フォーマットはこちらからダウンロード館できます。<br>※複数のファイルを作成された場合、アップロード操作は1ファイルずつとなります。 |   |
| <u> 立 ファイル選択 アップロード </u>                                                                     |   |
| <b>システムメニュー画面に戻る</b><br>参加者手動登録                                                              |   |

③ アップロードデータの件数が表示されます。詳細データの確認は「確認」をクリックしてください。

| 研修会参加受付システム                                                                                  |           |             |       |      |            |  |  |
|----------------------------------------------------------------------------------------------|-----------|-------------|-------|------|------------|--|--|
| <b>び</b> Web参加                                                                               | □者情報アップロー | - <b>ド</b>  |       |      |            |  |  |
| Web参加者情報のアップロードを行います。<br>フォーマットはこちらからダウンロード配できます。<br>※複数のファイルを作成された場合、アップロード操作は1ファイルずつとなります。 |           |             |       |      |            |  |  |
| 亡 ファイル選択                                                                                     |           | アップロード      |       |      |            |  |  |
| アップロードデータ<br>確認                                                                              | アップロード件数  | 手入力件数       | エラー件数 | 確定件数 | アップロード日    |  |  |
| 確認                                                                                           | 153       | 0           | 91    | 0    | 2022-11-14 |  |  |
| システムメニュー画面に                                                                                  | چą        | 確定済み参加者情報確認 | g     |      | <u> </u>   |  |  |

「姓名」、「フリガナ」、「エラーのみ抽出」において絞り込みが可能です。

| 研修会参加 | 受付システム         |                 |           |                        | Ð   |                 |
|-------|----------------|-----------------|-----------|------------------------|-----|-----------------|
| 6     | Web参加者情報アップ    | ゚ロード            |           |                        |     |                 |
|       | ロードされた参加者情報の詳細 |                 |           |                        |     |                 |
|       |                |                 |           |                        |     |                 |
| 姓名    |                |                 |           |                        |     |                 |
| フリガナ  | τ⁊             | ーのみ抽出 🗌 🛛 🔯 絞り込 | ъ         |                        |     |                 |
| 削除選択  | 会員番号           | 姓名              | <u></u> ታ | 登録時刻                   | 手入力 | 判定              |
|       | 80001          | 神経一郎            | シンケイイチロウ  | 2022-12-11<br>12:14:33 |     | エラー:非専門医        |
|       | 80002          | 神経二郎            | シンケイジロウ   | 2022-12-11<br>12:14:34 |     | エラー:非専門医        |
|       | 80003          | 神経三郎            | シンケイサブロウ  | 2022-12-11<br>12:14:35 |     |                 |
|       | 80004          | 神経四郎            | シンケイシロウ   | 2022-12-11<br>12:14:36 |     |                 |
|       | 80005          | 神経五郎            | シンケイゴロウ   | 2022-12-11<br>12:14:37 |     |                 |
|       | 80006          | 神経六郎            | シンケイロクロウ  | 2022-12-11<br>12:14:38 |     |                 |
|       | 80007          | 神経七郎            | シンケイナナロウ  | 2022-12-11<br>12:14:39 |     | エラー:会員番号不<br>一致 |
|       | 80008          | 神経八郎            | シンケイハチロウ  | 2022-12-11<br>12:14:40 |     |                 |
| 0     | 80009          | 神経九郎            | シンケイキュウロウ | 2022-12-11<br>12:14:41 |     |                 |
|       | 80010          | 神経十郎            | シンケイジュウロウ | 2022-12-11<br>12:14:42 |     |                 |

会員データと照合、判定してデータの取り込みを行い、「判定」にエラーとなった会員を表示しております。

「エラー:非専門医」専門医ではありません。

「エラー:会員番号不一致」会員番号が存在しないか、会員氏名もしくは会員氏名(フリガナ)と不一致です。

【判定エラーとなった会員の対応】

判定エラーとなった会員は再度ご確認いただき、削除選択にチェックをつけて削除を実行後、下記の 【追加 の会員データ登録について】を参照して追加登録を行ってください。

| 研修会参加受付システム も |              |                    |          |                        |     |          |
|---------------|--------------|--------------------|----------|------------------------|-----|----------|
| C             | Web参加者情報     | <b>&amp;アップロード</b> |          |                        |     |          |
| アッ            | プロードされた参加者情報 | 報の詳細               |          |                        |     |          |
| 姓名            |              |                    |          |                        |     |          |
| דמטל          |              | エラーのみ抽出            | 2 絞り込み   |                        |     |          |
| 削除選択          | 会員番号         | 姓名                 | カナ       | 登録時刻                   | 手入力 | 判定       |
|               | 80001        | 神経一郎               | シンケイイチロウ | 2022-12-11<br>12:14:33 |     | エラー:非専門医 |
|               | 80002        | 神経二郎               | シンケイジロウ  | 2022-12-11<br>12:14:34 |     | エラー:非専門医 |
| 0             | 80003        | 神経三郎               | シンケイサプロウ | 2022-12-11<br>12:14:35 |     |          |
| 0             | 80004        | 神経四郎               | シンケイシロウ  | 2022-12-11<br>12:14:36 |     |          |
| <b>戻る</b>     | 参加者手動登       | 録<br>EXC           | EL出力     |                        | 削除  | 参加情報の確定  |

【追加の会員データ登録について】

下記2方法より追加可能です。

1) 追加対象データのみの EXCEL を作成し、再度①からの手順にて追加でアップロードしてください。

2)参加者手動登録ボタンより追加を行います。

|    | 80007   | 神経七郎 | シンケイナナロウ  | 2022-12-11<br>12:14:39                   |    | エラー:会員番号不<br>一致 |
|----|---------|------|-----------|------------------------------------------|----|-----------------|
| 0  | 80008   | 神経八郎 | シンケイハチロウ  | 2022-12-11<br>12:14:40                   |    |                 |
| •  | 80009   | 神経九郎 | シンケイキュウロウ | 2022-12-11<br>12:14:41                   |    |                 |
| •  | 80010   | 神経十郎 | シンケイジュウロウ | 2022-12-11<br>12:14:42                   |    |                 |
| 戻る | 参加者手動登録 | EXCE | L出力       | L. L. L. L. L. L. L. L. L. L. L. L. L. L | 削除 | 参加情報の確定         |

<日本精神神経学会 WEB 参加者情報アップロードマニュアル> 会員番号もしくはフリガナにて検索して追加登録を行います。

| 研修会参加        | 加受付システム        |           |      | 원  |
|--------------|----------------|-----------|------|----|
| C            | Web参加者情報アップロード |           |      |    |
| 参加           | 者のアップロード詳細です。  |           |      |    |
| 会員番号<br>フリガナ | 99999<br>セイ×イ  | ×         |      |    |
| 会員番号         | 会員名            | フリガナ      | 勤務先  | 選択 |
| 99999        | 東京 太郎          | トウキョウ タロウ | 東京病院 |    |
| キャンセル        |                |           |      | 2# |

| 姓名   |        |       |           |                        |     |         |
|------|--------|-------|-----------|------------------------|-----|---------|
| フリガナ | -      | エラーのみ | 抽出 🗌 校り込み |                        |     |         |
| 0    | 80009  | 神経九郎  | シンケイキュウロウ | 2022-12-11<br>12:14:41 |     |         |
| 0    | 80010  | 神経十郎  | シンケイジュウロウ | 2022-12-11<br>12:14:42 |     |         |
| 0    | 99999  | 東京太郎  | トウキョウタロウ  | 2022-12-11<br>12:14:42 | 手入力 |         |
| 前ページ |        |       |           |                        |     |         |
| 戻る   | 参加者手動登 | 録 E   | ХСЕL出力    |                        | 削除  | 参加情報の確定 |

④ 参加者データの確認が終わりましたら、参加者情報の確定を行います。

| 除選択 | 会員番号  | 姓名   | カナ        | 登録時刻                   | 手入力 | 判定              |
|-----|-------|------|-----------|------------------------|-----|-----------------|
| 0   | 80003 | 神経三郎 | シンケイサプロウ  | 2022-12-11<br>12:14:35 |     |                 |
| 0   | 80004 | 神経四郎 | シンケイシロウ   | 2022-12-11<br>12:14:36 |     |                 |
| 0   | 80005 | 神経五郎 | シンケイゴロウ   | 2022-12-11<br>12:14:37 |     |                 |
| 0   | 80006 | 神経六郎 | シンケイロクロウ  | 2022-12-11<br>12:14:38 |     |                 |
| 0   | 80007 | 神経七郎 | シンケイナナロウ  | 2022-12-11<br>12:14:39 |     | エラー:会員番号不<br>一致 |
| 0   | 80008 | 神経八郎 | シンケイハチロウ  | 2022-12-11<br>12:14:40 |     |                 |
| 0   | 80009 | 神經九郎 | シンケイキュウロウ | 2022-12-11<br>12:14:41 |     |                 |
| 0   | 80010 | 神経十郎 | シンケイジュウロウ | 2022-12-11<br>12:14:42 |     |                 |
| 0   | 99999 | 東京太郎 | トウキョウタロウ  | 2022-12-11<br>12:14:42 | 手入力 |                 |

⑤ 参加者情報が確定され、「確定済み参加者情報確認」より確定者の一覧が表示できます。

|                                                                                                    |                                                                                                    |                                                                                              |            |                                                                                                    | 신          |
|----------------------------------------------------------------------------------------------------|----------------------------------------------------------------------------------------------------|----------------------------------------------------------------------------------------------|------------|----------------------------------------------------------------------------------------------------|------------|
| び Web参                                                                                                    | 加者情報アップロー                                                                                                    | -ド                                                                                           |            |                                                                                                    |            |
| Web参加者情<br>フォーマット(<br>※複数のファ・                                                                                        | 報のアップロードを行い<br>はこちらからダウンロー<br>イルを作成された場合、                                                                                                    | います。<br>- ド凾できます。<br>- アップロード操作は1つ                                                           | ワアイルずつとなり  | )ます。                                                                                                    |            |
| ファイル選択                                                                                                    |                                                                                                    | アップロード                                                                                       |            |                                                                                                    |            |
| ップロードデータ<br>確認                                                                                                    | アップロード件数                                                                                                    | 手入力件数                                                                                        | エラー件数      | 確定件数                                                                                                    | アップロード日    |
| 確認                                                                                                    | 153                                                                                                    | 1                                                                                            | 91         | 63                                                                                                    | 2022-11-14 |
| 参加受付システ <i>1</i>                                                                                                    | ユート 参加ま                                                                                                    | ¥117 b                                                                                       |            | ÷                                                                                                    |            |
| 参加受付システ <i>1</i><br>Web参加者<br>Web参加者情報の参                                                                             | へ<br><b>情報アップロード 参加者</b><br><sup>6</sup> 加者リストです。                                                                                                    | 皆リスト                                                                                         |            | <b>€</b>                                                                                                    |            |
| 参加受付システム<br>Web参加者<br>Web参加者情報の参<br>本精神神経学会 研                                                                        | ム<br>情報アップロード 参加者<br><sup>該</sup> 加者リストです。                                                                                                    | 皆リスト                                                                                         |            |                                                                                                    |            |
| 参加受付システム<br>Web参加者<br>Web参加者情報の参<br>体精神神経学会 研<br>会員番号                                                                | A<br>情報アップロード 参加者<br>Ma者リストです。<br>修会<br>姓名                                                                                                    | 皆リスト                                                                                         | 手入力        | <del>し</del><br>参加者:8名<br>登録時刻                                                                                                    |            |
| 参加受付システム<br>Web参加者<br>Web参加者情報の参<br>本精神神経学会 研<br>会員番号<br>80003                                                       | A<br>情報アップロード 参加者<br>Million<br>Million<br>Milli | 皆リスト<br>カナ<br>シンケイサプロウ                                                                       | 手入力        |                                                                                                    |            |
| 参加受付システム<br>Web参加者<br>Web参加者情報の参<br>本精神神経学会研<br>会員番号<br>80003<br>80004                                               | k<br>情報アップロード 参加者<br>Maina Uストです。<br>修会<br>体会<br>体子<br>神経三郎<br>神経四郎                                                                                                    | <b>BUスト</b><br><b>カナ</b><br>シンケイサブロウ<br>シンケイシロウ                                              | 手入力        | ÷ ÷  ÷ ÷ ÷ ÷ ÷ ÷ ÷ ÷ ÷ ÷ ÷ ÷ ÷ ÷ ÷ ÷ ÷ ÷ ÷ ÷ ÷ ÷ ÷ ÷ ÷ ÷ ÷ ÷ ÷ ÷ ÷ ÷ ÷ ÷ ÷ ÷ ÷ ÷ ÷ ÷ ÷ ÷ ÷ ÷ ÷ ÷ ÷ ÷ ÷ ÷ ÷ ÷ ÷ ÷ ÷ ÷ ÷<                                                                                                    |            |
| 参加受付システク<br>Web参加者<br>Web参加者情報の参<br>本精神神経学会研<br>会員番号<br>80003<br>80004<br>80005                                      | A<br>情報アップロード 参加者<br>S加者リストです。<br>修会<br>体経三郎<br>神経三郎<br>神経五郎<br>神経五郎                                                                                                    | <b>カナ</b><br>シンケイサプロウ<br>シンケイシロウ<br>シンケイゴロウ                                                  | 手入力        | ◆加者:8名          参加者:8名         登録時刻         2022-12-11         12:14:35         2022-12-11         12:14:36         2022-12-11         12:14:36         2022-12-11         12:14:37                                                                                                    |            |
| 参加受付システク<br>Web参加者<br>Web参加者情報の多<br>本精神神経学会 研<br>会員番号<br>80003<br>80004<br>80005<br>80006                            | A<br>情報アップロード 参加者<br>部加者リストです。<br>体会<br>体会<br>体経三郎<br>神経三郎<br>神経五郎<br>神経五郎<br>神経五郎                                                                                                    | カナ       シンケイサプロウ       シンケイシロウ       シンケイゴロウ       シンケイロクロウ                                 | 手入力        | <ul> <li>◆加者:8名</li> <li>◆加者:8名</li> <li>◆2022-12-11<br/>12:14:35</li> <li>2022-12-11<br/>12:14:36</li> <li>2022-12-11<br/>12:14:37</li> <li>2022-12-11<br/>12:14:37</li> <li>2022-12-11<br/>12:14:38</li> </ul>                                                                                                    |            |
| 参加受付システク<br>Web参加者<br>Web参加者情報の参<br>本精神神経学会 研<br>会員番号<br>80003<br>80004<br>80005<br>80006<br>80008                   | A<br>情報アップロード 参加者<br>部)は<br>部)は<br>(修会<br>体会<br>体経三郎<br>神経三郎<br>神経五郎<br>神経五郎<br>神経五郎<br>神経五郎<br>神経八郎<br>神経八郎                                                                                                    | <b>カナ</b><br>シンケイサプロウ<br>シンケイシロウ<br>シンケイニロウ<br>シンケイハチロウ                                      | 手入力        | <ul> <li>◆加者:8名</li> <li>◆加者:8名</li> <li>2022-12-11<br/>12:14:35</li> <li>2022-12-11<br/>12:14:36</li> <li>2022-12-11<br/>12:14:37</li> <li>2022-12-11<br/>12:14:38</li> <li>2022-12-11<br/>12:14:40</li> </ul>                                                                                                    |            |
| 参加受付システル<br>Web参加者<br>Web参加者情報の参<br>本精神神経学会 研<br>会員番号<br>80003<br>80004<br>80005<br>80006<br>80008<br>80009          | A<br>清報アップロード 参加者<br>部諸リストです。<br>修会<br>体経<br>体経王郎<br>神経王郎<br>神経五郎<br>神経九郎<br>神経八郎<br>神経九郎                                                                                                    |                                                                                              | 手入力        | 日<br>参加者:8名<br>登録時刻<br>2022-12-11<br>12:14:35<br>2022-12-11<br>12:14:36<br>2022-12-11<br>12:14:37<br>2022-12-11<br>12:14:38<br>2022-12-11<br>12:14:40<br>2022-12-11<br>12:14:40                                                                                                    |            |
| 参加受付システム<br>Web参加者<br>Neb参加者情報の参<br>本精神神経学会 研<br>会員番号<br>80003<br>80004<br>80005<br>80006<br>80008<br>80009<br>80010 | A<br>請報アップロード 参加者<br>動 ゴリストです。<br>修会<br>体経王郎<br>神経王郎<br>神経五郎<br>神経八郎<br>神経八郎<br>神経九郎<br>神経九郎<br>神経十郎                                                                                                    | カナ       シンケイサブロウ       シンケイシロウ       シンケイゴロウ       シンケイニュウロ       シンケイ・チェウロ       シンケイジュウロウ | <b>手入力</b> | <ul> <li>日本の目的には、</li> <li>日本の目的には、</li> <li>日本の目的に</li></ul> |            |

# 4. WEB 参加者データアップロード(手動入力の場合)

① システムメニュー画面より、「参加者情報アップロード」をクリックします。

| 研修会参加受付システム                                                                                                    |                                                                | 윈                   |
|----------------------------------------------------------------------------------------------------|----------------------------------------------------------------|---------------------|
| び システムメニュー                                                                                                    |                                                                |                     |
| 講習会名: 日本精神神経学会 研修会<br>開催日 : 2022-12-23                                                                            |                                                                |                     |
| 【研修会前】                                                                                                    | 【研修会後: 参加者                                                     | 皆情報アップロード】          |
| L.                                                                                                    | <b>†=</b>                                                      | Î.                  |
| 【現地】研修会参加受付<br>システムダウンロード                                                                                         | 現地参加者情報 アップロード                                                 | Web参加者情報<br>アップロード  |
| <ul> <li>※現地でのみ使用可能なため、</li> <li>WEBのみの開催の場合はダウンロード不要</li> <li>最終ダウンロード日時</li> <li>2023-09-27 15:58:20</li> </ul> | 最終アップロード日時<br>※アップロード期間は騎幅最終日+3算業日までです。<br>期間を通ぎるとアップロードできません。 | 最終アップロード日時          |
| ダウンロードマニュアル<br>参加受付システム操作マニュアル                                                                                    | 現地参加者情報アップロードマニュアル<br>アップロード終了後、必ず参加受付システムを<br>アンインストールしてください。 | WEB参加者情報アップロードマニュアル |
| レ<br>WEB研修会参加者情報リスト様式<br>ダウンロード<br>※現地のみ開催の場合は、<br>ダウンロード不要                                                       | 研修会参加者リスト       ※アップロードした現地参加者、       WEB参加者情報の確認が可能です。        |                     |
| 動作確認用バーコード印刷                                                                                                    |                                                                |                     |

② 「参加者手動登録」をクリックします。

| 研修会参加受付システム                                                                                       | 원 |
|---------------------------------------------------------------------------------------------------|---|
| び Web参加者情報アップロード                                                                                  |   |
| Web参加者情報のアップロードを行います。<br>フォーマットはこちらからダウンロード値できます。         ※複数のファイルを作成された場合、アップロード操作は1ファイルずつとなります。 |   |
|                                                                                                   |   |
| システムメニュー画面に戻る                                                                                     |   |

<日本精神神経学会 WEB 参加者情報アップロードマニュアル> ③ 会員番号もしくはフリガナにて検索して追加登録を行います。

| 研修会参加        | 受付システム           |          |     | Ð  |
|--------------|------------------|----------|-----|----|
| Ci I         | Web参加者情報アップロード   |          |     |    |
| 参加者          | のアップロード詳細です。     |          |     |    |
| 会員番号<br>フリガナ | 99999<br>セイ メイ K | 2        |     |    |
| 会員番号         | 会員名              | フリガナ     | 勤務先 | 選択 |
| 89999        | 精神一郎             | セイシンイチロウ |     | 0  |
| キャンセル        |                  |          |     | 登録 |

④ 参加者分繰り返し登録を行い、登録が完了したら、「参加情報の確定」をクリックしてください。

| 研修会参加 | 11受付システム            |                 |          |                        |     | ÷       |
|-------|---------------------|-----------------|----------|------------------------|-----|---------|
| C     | Web参加者情報            | <b>最アップロ</b> ード |          |                        |     |         |
| דעיד  | プロードされた参加者情         | 報の詳細            |          |                        |     |         |
| 姓名    |                     |                 |          |                        |     |         |
| フリガナ  | フリガナ エラーのみ抽出 🔲 核り込み |                 |          |                        |     |         |
| 削除選択  | 会員番号                | 姓名              | カナ       | 登録時刻                   | 手入力 | 判定      |
| 0     | 89999               | 精神一郎            | セイシンイチロウ | 2022-12-11<br>12:14:35 | 手入力 |         |
| 0     | 90000               | 精神二郎            | セイシンジロウ  | 2022-12-11<br>12:14:35 | 手入力 |         |
| 戻る    | 参加者手動登録             | EXCEL           | 出力       |                        | 削除  | 参加情報の確定 |

⑤ 参加者情報が確定され、「確定済み参加者情報確認」より確定者の一覧が表示できます。

| ンオーマットは<br>※複数のファイ                                               | こちらからダウンロー<br>ルを作成された場合、                    | ド凾できます。<br>アップロード操作は1フ                               | アイルずつとなり            | ます。                                  |                                            |
|------------------------------------------------------------------|---------------------------------------------|------------------------------------------------------|---------------------|--------------------------------------|--------------------------------------------|
|                                                                  |                                             |                                                      |                     |                                      |                                            |
| ファイル選択                                                           |                                             | アップロード                                               |                     |                                      |                                            |
| ップロードデータ<br>確認                                                   | アップロード件数                                    | 手入力件数                                                | エラー件数               | 確定件数                                 | アップロード日                                    |
| 確認                                                               | 0                                           | 2                                                    | 0                   | 2                                    | 2022-11-14                                 |
|                                                                  |                                             |                                                      |                     |                                      |                                            |
| テムメニュー画面に                                                        | <b>ट्र</b> ठ                                | 確定済み参加者情報確認                                          | J                   |                                      |                                            |
| テムメニュー画面に<br>参加受付システム<br>Web参加考                                  | 戻る                                          | 確定済み参加者情報確認<br>・ ・ ・ ・ ・ ・ ・ ・ ・ ・ ・ ・ ・ ・ ・ ・ ・ ・ ・ | J                   |                                      | Ð                                          |
| テムメニュー画面に<br>参加受付システム<br>Web参加者情報の参                              | 天る<br>、<br>青報アップロード 参加<br>加者リストです。          | 確定済み参加者情報確認                                          | J                   |                                      |                                            |
| デムメニュー画面に<br>参加受付システム<br>Web参加者信報の参<br>K精神神経学会 研                 | 来る<br>青報アップロード 参加<br>加者リストです。<br>修会         | 確定済み参加者情報確認                                          | J                   | <b>参</b> 沉                           | <b>①</b><br><br>]<br>]<br>]<br>]<br>]<br>] |
| Fムメニュー画面に<br>参加受付システノ<br>Web参加者付<br>(eb参加者情報の参<br>森専専専           | 天る<br>青報アップロード 参加<br>加者リストです。<br>修会<br>姓名   | 確定済み参加者情報確認                                          | 手入力                 | <b>参加</b><br>实际和考虑                   | <del>日</del><br>  清:28                     |
| テムメニュー画面に<br>参加受付システム<br>Web参加者情報の参<br>体精神神経学会研<br>会員問号<br>89999 | 天る<br>情報アップロード 参加<br>加者リストです。<br>修会<br>積神一郎 | 確定済み参加者情報確認 回者リスト セイシンイチロウ                           | <b>手入力</b><br>7 手入力 | 参加<br>空球時時期<br>2022-12-1<br>12:14:33 | €<br> <br> 春:28                            |

## 5. 研修会参加者リストの確認

① システムメニュー画面より、「研修会参加者リスト」をクリックします。現地参加者、WEB 参加者情報の 確認が行えます。

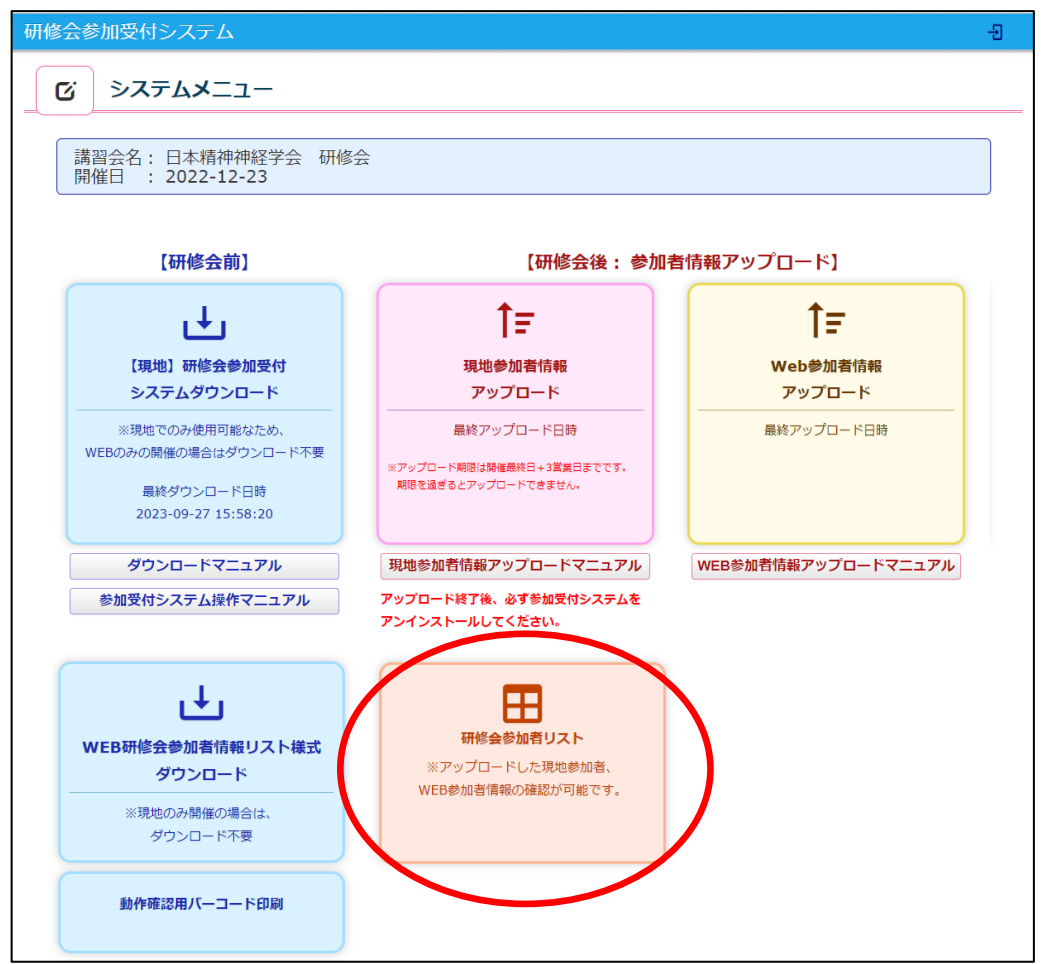

| 研修会参加受付システム  | Ð     |
|--------------|-------|
| び 研修会参加者リスト  |       |
| 研修会参加者リストです。 |       |
|              | 41.04 |

| -PERSONAL PROPERTY AND PROPERTY AND PROPERTY | 14   |           |     | 22/08 14 1 1 1 1 1  |
|----------------------------------------------------------------------------------------------------|------|-----------|-----|---------------------|
| 会員番号                                                                                                    | 氏名   | カナ        | 参加  | 登録時刻                |
| 80003                                                                                                    | 神経三郎 | シンケイサプロウ  | Web | 2022-11-14 14:32:42 |
| 80004                                                                                                    | 神経四郎 | シンケイシロウ   | Web | 2022-11-14 14:32:27 |
| 80005                                                                                                    | 神経五郎 | シンケイゴロウ   | Web | 2022-11-14 14:32:28 |
| 80006                                                                                                    | 神経六郎 | シンケイロクロウ  | Web | 2022-11-14 14:32:29 |
| 80008                                                                                                    | 神経八郎 | シンケイハチロウ  | Web | 2022-11-14 14:32:30 |
| 80009                                                                                                    | 神経九郎 | シンケイキュウロウ | Web | 2022-11-14 14:32:31 |
| 80010                                                                                                    | 神経十郎 | シンケイジュウロウ | Web | 2022-11-14 14:32:32 |
| 89999                                                                                                    | 精神一郎 | セイシンイチロウ  | Web | 2022-11-14 14:32:33 |
| 90000                                                                                                    | 精神二郎 | セイジンジロウ   | Web | 2022-11-14 14:32:34 |
| 99999                                                                                                    | 東京太郎 | トウキョウタロウ  | Web | 2022-11-14 14:32:35 |
|                                                                                                    | 1    |           |     | 1                   |